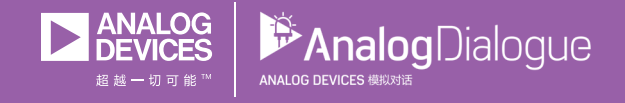

# 学子专区——2018年9月 ADALM1000 SMU培训 主题9:交流电路中的功率和功率因数

作者: Doug Mercer和Antoniu Miclaus

# 共享 😰 🙆 🗯 讷

在《模拟对话》2017年12月文章中介绍SMU ADALM1000之后,我们 希望在该系列的下一部分进行一些小的基本测量。如需参阅之前 的ADALM1000文章,请点击此处。

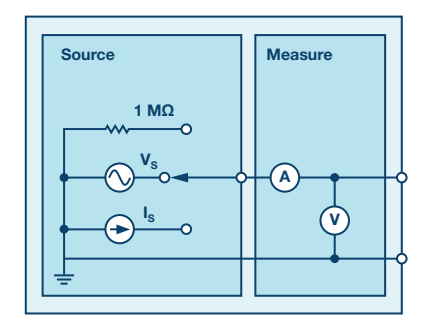

图1. ADALM1000原理图。

#### 目标:

在本次实验活动中,您将确定RC、RL和RLC电路的实际功率、无功 功率和视在功率。您还将确定串联RL电路中校正功率因数所需的 电容量。

## 背景:

对于随时间变化的电压和电流,输送到给定负载的功率也随时间变 化。此时,变化的功率称为瞬时功率。任何时刻的功率可以是正的, 也可以是负的。正功率进入负载并作为热量消散或作为能量储存在 负载中,而负功率则从负载中流出(负载中储存的能量)。输送给负 载的实际功率是瞬时功率的平均值。

对于交流正弦电压和电流, RC、RL或RLC负载电路消耗的实际功率

(P,单位为W) 仅在阻性部分中消耗。理想电抗元件(如电容或电感)不消耗实际功率。电抗元件在交流周期的一半时间内储存能量,在另一半时间内释放(提供)能量。无功元件中的功率称为无功功率(Q),其单位为var(伏安无功)。

负载消耗的实际功率(P)可以计算如下:

 $P = I^2 R$ 

其中, R为负载的阻性部分, I为 (真) 有效值电流。

模拟对话52-09, 2018年9月

负载的无功功率可以计算如下:

 $Q = I^2 X$ 

其中, X为负载的电抗, I为交流有效值电流。

当负载两端有交流有效值电压(V)且负载中有交流有效值电流(I)通 过时,视在功率(S)为有效值电压和有效值电流的乘积,单位为伏安 (VA)。视在功率可以计算如下:

S = VI

如果负载兼有阻性部分和电抗部分,则视在功率既不代表实际功率,也不代表无功功率。它之所以被称为视在功率,是因为它使用与直流功率相同的公式,而不考虑电压和电流波形之间可能的相位差。

利用实际功率、无功功率和视在功率可以绘制功率三角形(矢量 图)。实际功率沿水平轴,无功功率沿垂直轴,视在功率形成三角 形的斜边,如图2所示。

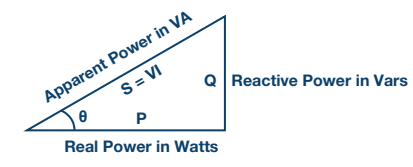

图2. 功率三角形。

使用几何知识, S可以计算如下:

$$S = \sqrt{(P^2 + Q^2)}$$

角度θ的余弦值定义为功率因数(pf)。功率因数是实际功率(P)与视在 功率(S)之比, 计算如下:

$$pf - \cos\theta = \frac{P}{S} = \frac{P}{(VI)}$$

其中θ为电压波形 (负载两端)和电流波形 (通过负载)之间的相位 差。当负载电流滞后于负载电压 (感性)时,功率因数被认为是滞 后的,而当负载电流超前于负载电压 (容性)时,功率因数被认为 是超前的。

analog.com/cn/analogdialogue

实际功率也可以从视在功率求得,即将视在功率乘以功率因数:

利用Xc的值,所需电容可以根据频率(F)求得,如下所示:

$$P = VI \cos\theta$$

负载消耗的实际功率(单位为W)可以通过真有效值电阻电流和 电阻计算,如下所示:

 $P = I^2 R$ 

RC电路中的无功功率(如图3所示)可以使用以下公式计算:

 $Q = V_C I = I^2 X_C$ 

其中,V<sub>c</sub>为电容两端的有效值电压,I为有效值电容电流,X<sub>c</sub>为容抗。

RL电路中的无功功率(如图4所示)可以使用以下公式计算:

 $Q = V_L I = I^2 X_L$ 

其中, V<sub>L</sub>为电感两端的有效值电压, I为有效值电感电流, X<sub>L</sub>为感 抗。

RLC电路中的无功功率(如图5所示)可以使用以下公式计算:

 $Q = V_X I = I^2 X$ 

其中,  $V_x = V_c - V_L$ 为组合总电抗上的有效值电压, I为电抗中的有效值电流,  $X = X_c - X_L$ 为组合总电抗。总电抗上的有效值电压等于电容电压( $V_c$ )和电感电压( $V_L$ )之差,因为这两个电压之间有180°相位差(错相)。

#### 功率因数校正

大型交流电动机等感性负载一般需要进行功率因数校正。功率因数1(单位)要求峰值电流较小,因此补偿电感以使功率因数 尽可能接近1是有利的。这样做的话,实际功率将接近等于视在 功率(VI)。功率因数通过将一个电容与感性负载并联来进行校正。

为了求出所需的正确电容值(图6),首先需要知道原始RL电路 的无功功率。这是通过绘制功率三角形并求解无功功率来完成 的。功率三角形可以根据实际功率和视在功率以及功率因数角θ 来绘制。一旦求出原始负载电路的无功功率,校正功率因数所 需的容抗X<sub>6</sub>便可计算如下:

$$Q = \frac{V^2}{X_C}$$

其中V为RL电路两端的有效值电压。整理公式:

$$X_C = \frac{V^2}{Q}$$

$$X_C = \frac{1}{(2\pi FC)}$$

整理公式:

$$C = \frac{1}{(2\pi F X_C)}$$

将正确的电容与RL负载(电动机)并联,功率因数将接近于1,即 电压和电流彼此同相。实际功率将接近等于视在功率。

#### 材料:

- ▶ ADALM1000硬件模块
- ▶ 无焊试验板和跳线
- 一个47 Ω电阻
- 一个100Ω电阻
- ▶ 一个10 µF电容
- ▶ 一个47 mH电感

#### 关于RC电路的指导:

在无焊试验板上搭建图3所示的RC电路,使用的元件为 $R_1$ =100 $\Omega$ , C<sub>1</sub> = 10  $\mu$ F。ALM1000需要三个连接,如绿框所示。打开ALICE示波 器软件。

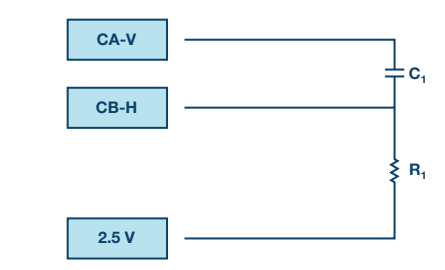

图3. RC交流负载电路。

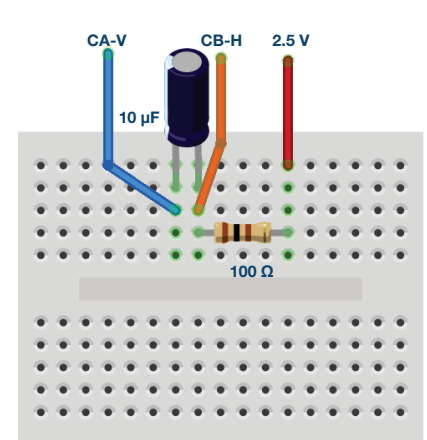

图4. RC交流负载试验板。

#### 步骤:

在示波器主窗口的右侧,CA-V和CB-V失调电压调整输入2.5。在本 实验中,我们需要在负载上施加交流信号(±电压),所有测量 都以2.5V共模轨为基准。另外,CH-A和CH-B垂直位置设置(示波 器窗口底部)输入0。现在,垂直刻度应该以0为中心,从-2.5到 +2.5。将CA-I垂直刻度设置为5 mA/Div。

| Adjust Gain / Offset |       |                                       |
|----------------------|-------|---------------------------------------|
| CA-V 1.0             | 2.5 🔫 | Set CA-V<br>and CB-V<br>Offset to 2.5 |
| CB-V 1.0             | 2.5 🔫 |                                       |
| CA-I 1.0             | 0.0   |                                       |
| CB-I 1.0             | 0.0   |                                       |

将通道AAWG最小值设为1.08V,最大值设为3.92V,从而生成一个 峰峰值为2.84V,中心为2.5V的1Vrms正弦波,作为输入电压施加 于电路。将频率设置为250Hz,相位设置为90°。在AWGA模式下拉 菜单中选择SVMI模式。在AWGA波形下拉菜单中选择"正弦波"。 在AWG B模式下拉菜单中选择高阻抗模式。

在ALICE曲线下拉菜单中选择显示CA-V、CA-I和CB-V。在触发器下 拉菜单中选择CA-V和自动电平。

此配置使用示波器查看驱动通道A上电路的交流电压和电流信号, 以及通道B上电阻两端的电压。电容两端的电压就是通道A和通道 B电压之差(从Math下拉菜单中选择CAV - CBV)。请确保已勾选 Sync AWG选择器。

软件可以计算通道A电压和电流波形的有效值,以及通道B电压波 形的有效值。此外,软件还计算通道A和通道B电压波形的逐点差 的均方根值。在本实验中,这将是电容两端电压的有效值。要显 示这些值,请在Meas CA下拉菜单的-CA-V-部分下选择RMS和CA-CB RMS,在-CA-I-部分下选择RMS。在Meas CB下拉菜单的-CB-V-部 分下选择RMS。您可能还希望显示CA-V、CA-I和CB-V的最大值 (或正峰值)。

单击运行按钮。调节时间基准,直到显示屏方格上显示两个周期 以上的正弦波。将迟缓设为4.0 ms。应该看到四条曲线:通道A电 压、通道B电压、通道A电流和CA-CB电压曲线。电阻选择100  $\Omega$ , 电流的垂直刻度为5 mA/Div,因此电阻中电流的曲线将位于通道 B电阻上电压曲线的正上方,其垂直刻度设置为0.5 V/Div (0.5 mA x 100 $\Omega$  = 0.5 V)。

记录整个RC电路的电压有效值(CHA V RMS),通过R<sub>1</sub>的电流(其也 是该串联电路中通道A的电流)有效值(CHA | RMS),电阻两端的 电压有效值(CHB V RMS),以及电容两端电压的有效值(A-B RMS)。

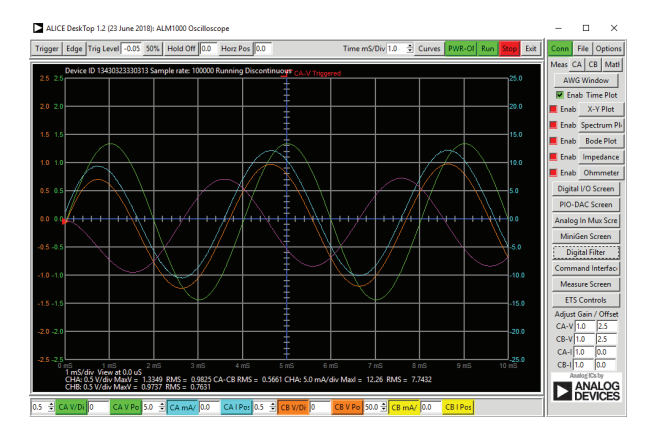

图5. RC交流负载波形和测量。

根据这些值,计算RC电路的实际功率(P)。计算无功功率(Q)。计 算视在功率(S)。

根据P、Q和S的计算值,绘制功率三角形,如图2所示。确定RC电路的功率因数(pf)和θ。

示波器曲线显示电压(绿色通道A电压曲线)和电流(青色通道A 电流曲线)之间的时间关系。使用显示标记或时间光标,测量两 条曲线过零点之间的时间差,由此得出二者之间的相位角。使用 此角度(θ)计算功率因数。

这与您从P、Q、S以及功率三角形获得的值相比如何?功率因数 滞后还是超前?为什么?

#### 关于RL电路的指导:

首先使用ALICE中的直流欧姆表工具测量47 mH电感的直流电阻。RI 电路的总串联电阻为电感电阻加47 Ω外部电阻R<sub>1</sub>。在计算实际功 率和无功功率时,需要考虑总电阻。

在无焊试验板上搭建图5所示的RL电路,使用的元件为 $R_1 = 47 \Omega$ ,  $L_1 = 47 \text{ mH}_{\circ}$ 

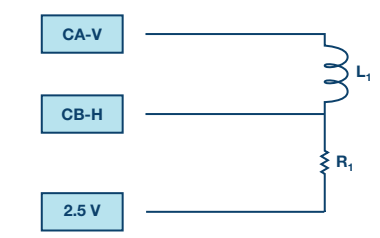

图6. RL交流负载电路。

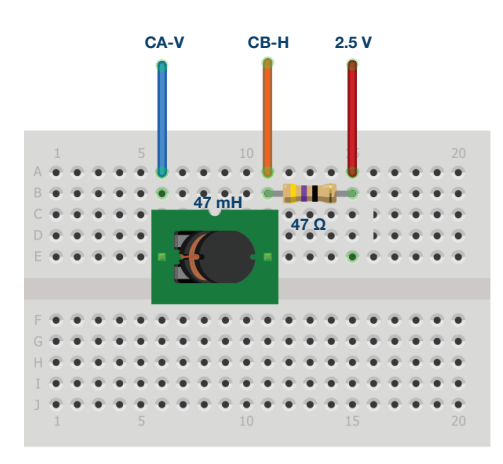

图7. RL交流负载试验板。

#### 步骤:

单击运行按钮。调节时间基准,直到显示屏方格上显示两个周期 以上的正弦波。将迟缓设为4.0 ms。应该看到四条曲线:通道A电 压、通道B电压、通道A电流和CA-CB电压曲线。

记录整个RL电路的电压有效值(CHA V RMS),通过R<sub>1</sub>的电流(其也 是该串联电路中通道A的电流)有效值(CHA I RMS),电阻两端的 电压有效值(CHB V RMS),以及电感两端电压的有效值(A-B RMS)。

根据这些值,计算RL电路的实际功率(P)。计算无功功率(Q)。计 算视在功率(S)。

根据P、Q和S的计算值,绘制功率三角形,如图2所示。确定RL电路的功率因数(pf)和θ。

示波器曲线显示电压(绿色通道A电压曲线)和电流(青色通道A 电流曲线)之间的时间关系。使用显示标记或时间光标,测量两 条曲线过零点之间的时间差,由此得出二者之间的相位角。使用 此角度(θ)计算功率因数。

这与您从P、Q、S以及功率三角形获得的值相比如何? 功率因数 滞后还是超前? 为什么?

#### 关于RLC电路的指导:

在无焊试验板上搭建图8(a)所示的RLC电路,使用的元件为 $R_1 = 47 \Omega$ , C1 = 10  $\mu$ F, L<sub>1</sub> = 47 mH。

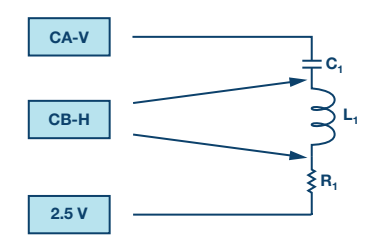

图8 (a). 测量电容的RLC交流负载电路。

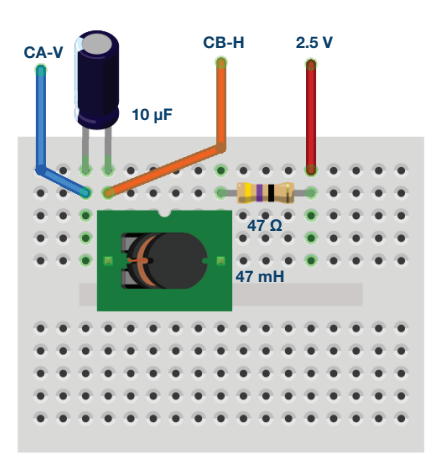

图8 (b). 测量电容的RLC交流负载电路试验板。

#### 步骤:

对于RLC电路,您需要测量每个元件上的交流有效值电压。在图 8(a)所示的配置中,通道B连接到C<sub>1</sub>和L1的接合点,我们可以从CA 和CB波形之差得到C<sub>1</sub>上的有效值电压。通道B连接到L<sub>1</sub>和R<sub>1</sub>的接 合点,我们可以直接从CB波形获得R1上的有效值电压。记录整 个RLC电路的电压有效值(CHA V RMS),通过R<sub>1</sub>的电流(其也是该 串联电路中通道A的电流)有效值(CHA I RMS),电阻两端的电压 有效值(CHB V RMS),电容两端电压的有效值(A-B RMS,当CHB连 接到C<sub>1</sub>和L<sub>1</sub>的接合点时),以及L<sub>1</sub>和C<sub>1</sub>的组合电抗(当CHB连接到 L<sub>1</sub>和R<sub>1</sub>的接合点时)。

我们仍然需要电感L<sub>1</sub>上的有效值电压。交换该串联电路中元件的 顺序,如图8(c)所示,不会改变负载电路的总阻抗。但是,现在可 以从CA和CB波形之差获得L<sub>1</sub>上的有效值电压,就像我们对图8(a)中 的电容所做的那样。记录整个RLC电路的电压有效值(CHAV RMS), 通过R<sub>1</sub>的电流(其也是该串联电路中通道A的电流)有效值(CHA I RMS),电阻两端的电压有效值(CHB V RMS),以及电感两端电压的 有效值(A-B RMS)。检查整个电路的值以及通过负载的电流和R<sub>1</sub>上 的电压值是否与图8(a)中的测量值相同。为什么会这样?

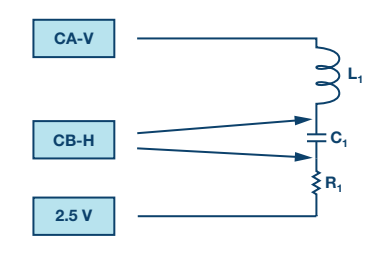

图8(c). 测量电感的RLC交流负载电路。

根据这些值,计算RLC电路的实际功率(P)。计算LC组合电抗的无功 功率(Q)以及L和C单独的无功功率。计算视在功率(S)。 将通道A的频率从250 Hz增加到500 Hz,重新测量RLC电路的有效值 电压。这如何改变实际功率、无功功率和视在功率?负载电流是 滞后还是超前?为什么?

将通道A的频率降到125 Hz,重新测量RLC电路的有效值电压。这 如何改变实际功率、无功功率和视在功率?负载电流是滞后还 是超前?为什么?

### 关于功率因数校正的指导:

图9所示用于功率因数校正的电路与图6相同,不过增加了一个电容C<sub>1</sub>与L<sub>1</sub>并联。

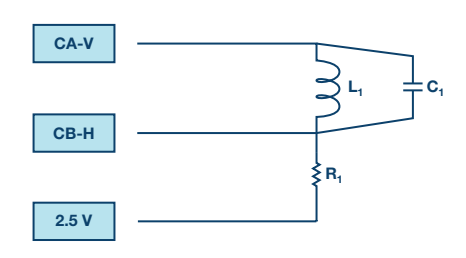

图9. RL交流负载的功率因数校正。

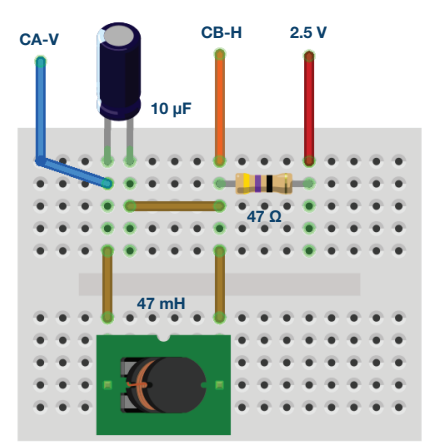

图10. RL交流负载的功率因数校正试验板。

根据图6中的测量结果和本实验活动背景信息中功率因数校正部 分中的公式,计算C<sub>1</sub>在250 Hz时的适当值。C<sub>1</sub>使用最接近的标准值 (或标准值的并联组合)电容。

#### 步骤:

正如针对简单RL电路所做的那样,记录整个RL电路的电压有效值 (CHAV RMS),通过R<sub>1</sub>的电流(其也是该串联电路中通道A的电流) 有效值(CHA1 RMS),电阻两端的电压有效值(CHB V RMS),以及电感 两端电压的有效值(A-B RMS)。

根据这些值,计算RL电路的实际功率(P)。计算无功功率(Q)。计算视在功率(S)。

根据P、Q和S的计算值,绘制功率三角形,如图2所示。确定pf校 正的RL电路的功率因数(pf)和θ。将此pf与您就RL负载电路计算出 的pf进行比较。计算出的电容值与使pf等于1所需的最佳值有多接近? 解释为何存在差异。

附录:

#### 使用其他元件值

在指定值不易获得的情况下,可以用其他元件值代替。元件的电抗(X<sub>c</sub>或X<sub>L</sub>)随频率而变化。例如,若有4.7 mH电感可用,而没有47 mH电感,那么只需将测试频率从250 Hz提高到2.5 kHz。用1.0μF 电容替换指定的10.0μF电容时也是如此。

#### 使用RLC阻抗计工具

ALICE桌面工具包括一个阻抗分析仪/RLC仪,可用于测量串联电阻 (R)和电抗(X)。作为本实验活动的一部分,使用此工具测量元件 R、L和C以确认测试结果可能是有益的。

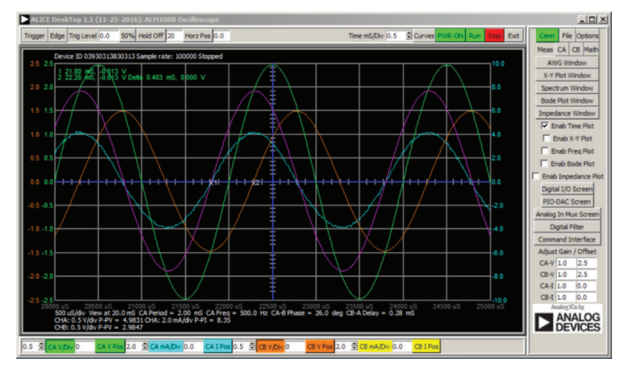

图11. 使用附录中的新值的屏幕截图, Time/Div设置为0.5 mS。

你可以在学子专区博客上找到问题答案。

#### 问题:

- 一般而言,提高功率因数有何效果?
- ▶ 提高功率因数最常见的方法是什么?

#### 注释

与所有ALM实验室一样,当涉及与ALM1000连接器的连接和配置 硬件时,我们使用以下术语。绿色阴影矩形表示与ADALM1000模 拟I/0连接器的连接。模拟I/0通道引脚被称为CA和CB。当配置为 驱动电压/测量电流时,添加-V,例如CA-V,当配置为驱动电流/测 量电压时,添加-I,例如CA-I。当通道配置为高阻态模式以仅测量 电压时,添加-H,例如CA-H。

示波器迹线同样按照通道和电压/电流来指称,例如:CA-V和CB-V 指电压波形,CA-I和CB-I指电流波形。

对于本文示例,我们使用的是ALICE 1.1版软件。

文件: alice-desktop-1.1-setup.zip。请点击此处下载。

ALICE桌面软件提供如下功能:

- ▶ 双通道示波器,用于时域显示和电压/电流波形分析。
- ▶ 双通道任意波形发生器(AWG)控制。
- ▶ X和Y显示,用于绘制捕捉的电压/电流与电压/电流数据,以及 电压波形直方图。
- ▶ 双通道频谱分析仪,用于频域显示和电压波形分析。
- ▶ 波特图绘图仪和内置扫描发生器的网络分析仪。
- ▶ 阻抗分析仪,用于分析复杂RLC网络,以及用作RLC仪和矢量 电压表。
- 一个直流欧姆表相对于已知外部电阻或已知内部50 Ω电阻测 量未知电阻。

- ▶ 使用ADALP2000模拟器件套件中的AD584精密2.5V基准电压源 进行电路板自校准。
- ▶ ALICE M1K电压表。
- ▶ ALICE M1K表源。
- ▶ ALICE M1K桌面工具。

欲了解更多信息,请点击此处。

注:需要将ADALM1000连接到你的PC才能使用该软件。

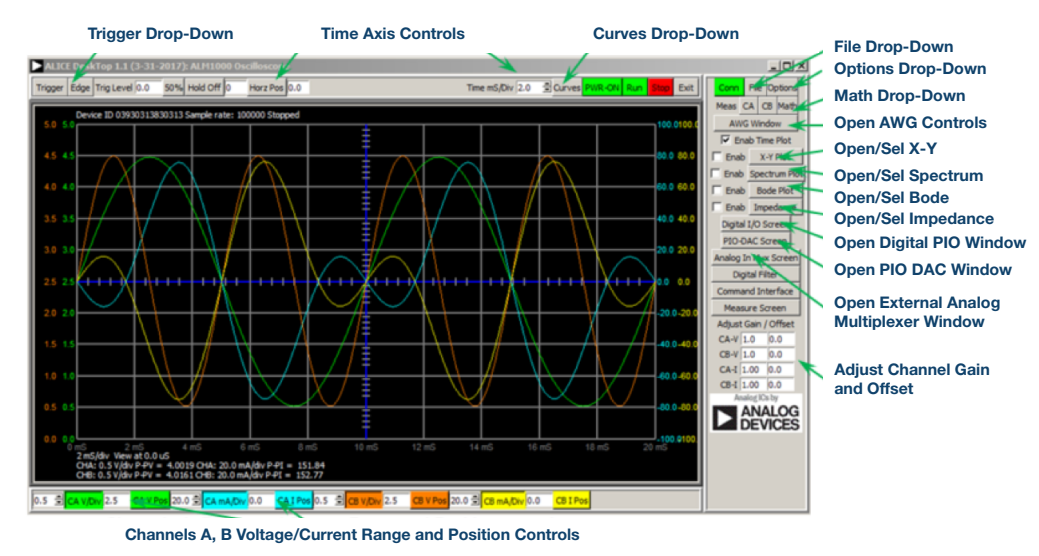

#### 图12. ALICE桌面1.1菜单。

Doug Mercer [doug.mercer@analog.com]于1977年获得伦斯勒理工学院(RPI)电 气工程学士学位。自1977年加入ADI公司以来,他直接或间接贡献了30多款数 据转换器产品,并拥有13项专利。他于1995年被任命为ADI研究员。2009年, 他从全职工作转型,并继续以名誉研究员身份担任ADI顾问,为"主动学习计 划"撰稿。2016年,他被任命为RPI ECSE系的驻校工程师。

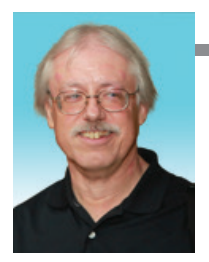

**Doug Mercer** 

该作者的其他文章: ADALM1000 SMU培训 主题7: RLC电路中的谐振 学子专区—2018年7月

Antoniu Miclaus

Antoniu Miclaus [antoniu.miclaus@analog.com]是ADI公司的系统应用工程师, 从事ADI学术项目、Circuits from the Lab<sup>®</sup>嵌入式软件和QA过程管理工作。他 于2017年2月在罗马尼亚克卢日-纳波卡开始在ADI公司工作。

他目前是贝碧思鲍耶大学软件工程硕士项目的理学硕士生,拥有克卢日-纳波 卡科技大学电子与电信工程学士学位。

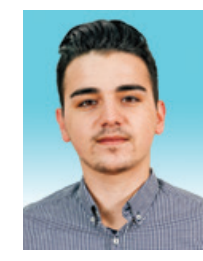

该作者的其他文章: ADALM1000 SMU培训 主题7: RLC电路中的谐振 学子专区—2018年7月